# How to create a new Ownership with an existing person

You need to create a new Ownership for a horse and the person already has a FEI ID number?

Perhaps the person is an Athlete?

**Step 1:** You access the Horse's FEI ID page and you scroll down to the **Ownerships** section.

You can click on **New Ownership** and the **CREATE NEW OWNERSHIP** window will open.

**Step 2:** You enter the **Since** date - this is the date since which this Owner has owned the horse.

| CREATE NEW       | OWNERSHIP                  | 8                               |                                                   |                      |
|------------------|----------------------------|---------------------------------|---------------------------------------------------|----------------------|
| Since *          | 15/06/2016                 |                                 | Nationality of Ownership *                        |                      |
| FEI ID           | Name                       | Address                         | Person of Contact                                 | Ownership Percentage |
|                  |                            | Please use the sea              | rch or create functions below to add a new owner. |                      |
| + Add Owner      |                            |                                 |                                                   |                      |
| Search for exist | ting person or corporation | ceate new person or corporation |                                                   |                      |
| Name or FEI ID   |                            |                                 | Only Owners *                                     | Search               |
|                  |                            |                                 |                                                   |                      |
|                  |                            |                                 |                                                   |                      |
|                  |                            |                                 |                                                   |                      |

You are then on the **Search for existing person or corporation** tab and can search for the person you wish to add as Owner for this Horse.

**Step 3:** You enter the name or FEI ID number of the person in question and a list of names will appear.

You can search **Only Owners,** which will limit the search to people who are already marked as an Owner on their FEI ID profile.

The more specific your Name or FEI ID search is, the easier it will be to find the person you are looking for.

| EATE NE        | EW OWNERSHIP                  |                                  |                                               |                                                                                |
|----------------|-------------------------------|----------------------------------|-----------------------------------------------|--------------------------------------------------------------------------------|
| nce *          | 15/06/2016                    |                                  | Nationality of Ownership *                    | •                                                                              |
| EI ID          | Name                          | Address                          | Person of Contact                             | Ownership Percentage                                                           |
|                |                               | Please use the search            | or create functions below to add a new owner. |                                                                                |
| Add Own        | er                            |                                  |                                               |                                                                                |
| arch for e     | xisting person or corporation | Create new person or corporation |                                               |                                                                                |
| Jame or FE     | LID A Smith                   | $\sim$                           |                                               | 17 March 10                                                                    |
| vanie of the   | roman                         |                                  | Only Owners *                                 | Search                                                                         |
|                | FEI ID                        | Name                             | Nationality                                   | Address                                                                        |
| select         | 10121626                      | Ailsa SMITH                      | AUS                                           |                                                                                |
| select         | 10033110                      | Andrea SMITH                     | NZL                                           | 131 Rangitane Road RD7 Mangaweka, , NZL                                        |
| select         | 10122896                      | Annelia SMITH                    | SWE                                           | Nässelstigen 50 Hässelby, , SWE                                                |
| select         | 10083382                      | Emma SMITH                       | AUS                                           |                                                                                |
| select         | 10063810                      | Georgia SMITH                    | NZL                                           | Rangitane Rd RD 7, 5456 Taihape, NZL                                           |
| select         | 10078939                      | Victoria SMITH                   | GBR                                           | 1 Aston Farm Cottages Bourton on the Water Cheltenham,<br>Gloucestershire, GBR |
| and the second | 10128235                      | Yolanda SMITH                    | GBB                                           | Bishopston House Kinellar Aberdeen Aberdeenshire GBR                           |

**Step 4:** Once you have found the Owner you are looking for you can click **select** and this will add this Owner to the Ownership you are creating. You can select Owners who are administered by a different National Federation.

**To note:** If you choose an Owner who does not yet have an address on their profile, you will be asked to add this before creating the Ownership.

| CREATE NEV      | VOWNERSHIP                  |                                  |                                         |                                                                                |
|-----------------|-----------------------------|----------------------------------|-----------------------------------------|--------------------------------------------------------------------------------|
| Since *         | 15/06/2016                  |                                  | Nationality of Ownership *              |                                                                                |
| FEI ID          | Name                        | Address                          | Person of Contac                        | t Ownership Percentage                                                         |
|                 |                             | Please use the search or crea    | ate functions below to add a new owner. |                                                                                |
| + Add Owner     |                             |                                  |                                         |                                                                                |
| Search for exis | sting person or corporation | Create new person or corporation |                                         |                                                                                |
| Name or FEI II  | D A Smith                   |                                  | Only Owners *                           | Search                                                                         |
|                 | FEI ID                      | Name                             | Nationality                             | Address                                                                        |
| select          | 10121626                    | Ailsa SMITH                      | AUS                                     |                                                                                |
| select          | 10033110                    | Andrea SMITH                     | NZL                                     | 131 Rangitane Road RD7 Mangaweka, , NZL                                        |
| select          | 10122896                    | Annelia SMITH                    | SWE                                     | Nässelstigen 50 Hässelby, , SWE                                                |
| select          | 10083382                    | Emma SMITH                       | AUS                                     |                                                                                |
| select          | 10063810                    | Georgia SMITH                    | NZL                                     | Rangitane Rd RD 7, 5456 Taihape, NZL                                           |
| select          | 10078939                    | Victoria SMITH                   | GBR                                     | 1 Aston Farm Cottages Bourton on the Water Cheltenham,<br>Gloucestershire, GBR |
| select          | 10128235                    | Yolanda SMITH                    | GBR                                     | Bishopston House Kinellar Aberdeen, Aberdeenshire, , $GBR$                     |
|                 |                             |                                  |                                         |                                                                                |
|                 |                             |                                  |                                         |                                                                                |
|                 |                             |                                  |                                         |                                                                                |
|                 |                             |                                  |                                         |                                                                                |
|                 |                             |                                  |                                         | Cancel Ok                                                                      |

You then have to add the address by clicking on the **green plus** sign and a pop-up will open where you are able to enter the Owner's address:

| CREATE NEV    | W OWNERSHIP                  |           |                            |                   |                      |   |
|---------------|------------------------------|-----------|----------------------------|-------------------|----------------------|---|
| Since *       | 15/06/2016                   |           | Nationality of Ownership * | AUS - Australia 👻 |                      |   |
| FEI ID        | Name                         | Address   | Person of Contact          |                   | Ownership Percentage |   |
| 10083382      | Emma SMITH                   | +         |                            |                   | * %                  | × |
| + Add Owner   |                              |           |                            |                   |                      |   |
| Add new Addre | ess to 10083382 - Emma SMITH |           |                            |                   |                      |   |
| Address       |                              |           |                            |                   |                      |   |
| Zip *         |                              |           |                            |                   |                      |   |
| City *        | -                            |           |                            |                   |                      |   |
| Country *     | -                            | •         |                            |                   |                      |   |
| Phone         |                              |           |                            |                   |                      |   |
|               |                              | Ok Cancel |                            |                   |                      |   |

**Step 5:** The **Nationality of Ownership** is automatically filled in based on the nationality of the person you have chosen.

There is the possibility of entering the **Ownership Percentage** if you wish, this is optional and is available for National Federations who wish to use this function.

| CREATE NEW      | / OWNERSHIP                |                                       | Nationality of Ourseachin * | N27 Now 7-alred                                                                |
|-----------------|----------------------------|---------------------------------------|-----------------------------|--------------------------------------------------------------------------------|
| Since -         | 15/06/2016                 |                                       | Nationality of Ownership    | NZL - New Zealand                                                              |
| FEI ID          | Name                       | Address                               | Person of Contact           | Ownership Percentage                                                           |
| 10063810        | Georgia SMITH              | Rangitane Rd RD 7, 5456 Taihape, NZL+ |                             | ► <u></u> %                                                                    |
| + Add Owner     |                            |                                       |                             |                                                                                |
| Search for exis | ting person or corporation | Create new person or corporation      |                             |                                                                                |
| Name or FEI ID  | A Smith                    |                                       | Only Owners *               | Search                                                                         |
|                 | FEI ID                     | Name                                  | Nationality                 | Address                                                                        |
| select          | 10121626                   | Ailsa SMITH                           | AUS                         |                                                                                |
| select          | 10033110                   | Andrea SMITH                          | NZL                         | 131 Rangitane Road RD7 Mangaweka, , NZL                                        |
| select          | 10122896                   | Annelia SMITH                         | SWE                         | Nässelstigen 50 Hässelby, , SWE                                                |
| select          | 10083382                   | Emma SMITH                            | AUS                         |                                                                                |
|                 | 10063810                   | Georgia SMITH                         | NZL                         | Rangitane Rd RD 7, 5456 Taihape, NZL                                           |
| select          | 10078939                   | Victoria SMITH                        | GBR                         | 1 Aston Farm Cottages Bourton on the Water Cheltenham,<br>Gloucestershire, GBR |
| select          | 10128235                   | Yolanda SMITH                         | GBR                         | Bishopston House Kinellar Aberdeen, Aberdeenshire, , GBR                       |
|                 |                            |                                       |                             |                                                                                |
|                 |                            |                                       |                             |                                                                                |
|                 |                            |                                       |                             |                                                                                |
|                 |                            |                                       |                             |                                                                                |
|                 |                            |                                       |                             | Cancel                                                                         |
| -               |                            |                                       |                             |                                                                                |

#### The Ownership is then added to the horse' profile:

| Ownerships | 5           |                          |                                      |             |         |
|------------|-------------|--------------------------|--------------------------------------|-------------|---------|
| Since      | Nationality | Owner                    | Address                              | % Ownership | Contact |
| 15/06/2016 | NZL         | 10063810 - Georgia SMITH | Rangitane Rd RD 7, 5456 Taihape, NZL |             |         |
| Page 3 / 4 |             |                          |                                      |             |         |

(c) 2024 Fédération Equestre Internationale <usersupport@fei.org> | 2024-11-24 15:16

 ${\tt URL: https://howto.fei.org/content/10/88/en/how-to-create-a-new-ownership-with-an-existing-person.html}{\tt VRL: https://howto.fei.org/content/10/88/en/how-to-create-a-new-ownership-with-an-existing-person.html}{\tt VRL: https://howto.fei.org/content/10/88/en/how-to-create-a-new-ownership-with-an-existing-person.html}{\tt VRL: https://howto.fei.org/content/10/88/en/how-to-create-a-new-ownership-with-an-existing-person.html}{\tt VRL: https://howto.fei.org/content/10/88/en/how-to-create-a-new-ownership-with-an-existing-person.html}{\tt VRL: https://howto.fei.org/content/10/88/en/how-to-create-a-new-ownership-with-an-existing-person.html}{\tt VRL: https://howto.fei.org/content/10/88/en/how-to-create-a-new-ownership-with-an-existing-person.html}{\tt VRL: https://howto.fei.org/content/10/88/en/how-to-create-a-new-ownership-with-an-existing-person.html}{\tt VRL: https://howto.fei.org/content/10/88/en/how-to-create-a-new-ownership-with-an-existing-person.html}{\tt VRL: https://howto.fei.org/content/10/88/en/how-to-create-a-new-ownership-with-an-existing-person.html}{\tt VRL: https://howto.fei.org/content/10/88/en/how-to-create-a-new-ownership-with-an-existing-person.html}{\tt VRL: https://howto.fei.org/content/10/88/en/how-to-create-a-new-ownership-with-an-existing-person.html}{\tt VRL: https://howto.fei.org/content/10/88/en/how-to-create-a-new-ownership-with-an-existing-person.html}{\tt VRL: https://howto.fei.org/content/10/88/en/how-to-create-a-new-ownership-with-an-existing-person.html}{\tt VRL: https://howto.fei.org/content/10/88/en/how-to-create-a-new-ownership-with-an-existing-person.html}{\tt VRL: https://howto.fei.org/content/10/88/en/how-to-create-a-new-ownership-with-an-existing-person.html}{\tt VRL: https://howto.fei.org/content/10/88/en/how-to-create-a-new-ownership-with-an-existing-person.html}{\tt VRL: https://howto.fei.org/content/10/88/en/how-to-create-a-new-ownership-with-an-existing-person.html}{\tt VRL: https://howto.fei.org/content/10/88/en/how-to-create-a-new-ownership-with-an-existing-person.html}{\tt PRL: https://howto.fei.org/$ 

**Step 6:** If the horse has a FEI document, you must **download the printable stickers** for the action you just made and upload the necessary scans to the FEI Database.

Unique solution ID: #1087 Author: Victoria Last update: 2017-09-03 13:15